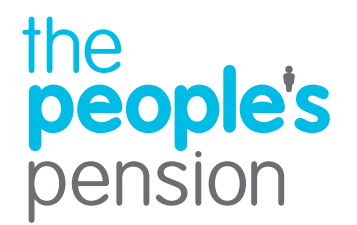

## Signing up with The People's Pension

This short guide gives you an overview of how to sign up with The People's Pension.

**Profit for people** 

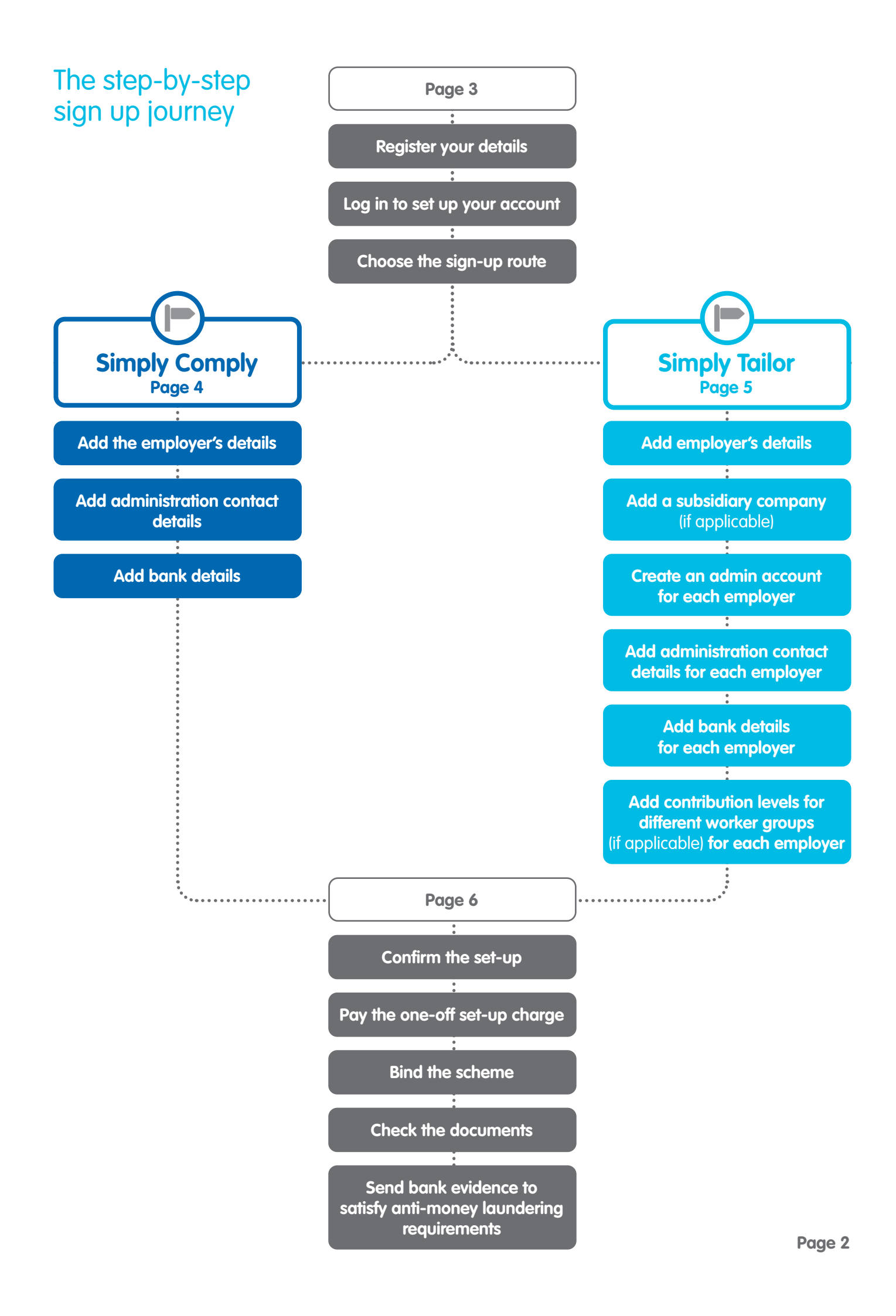

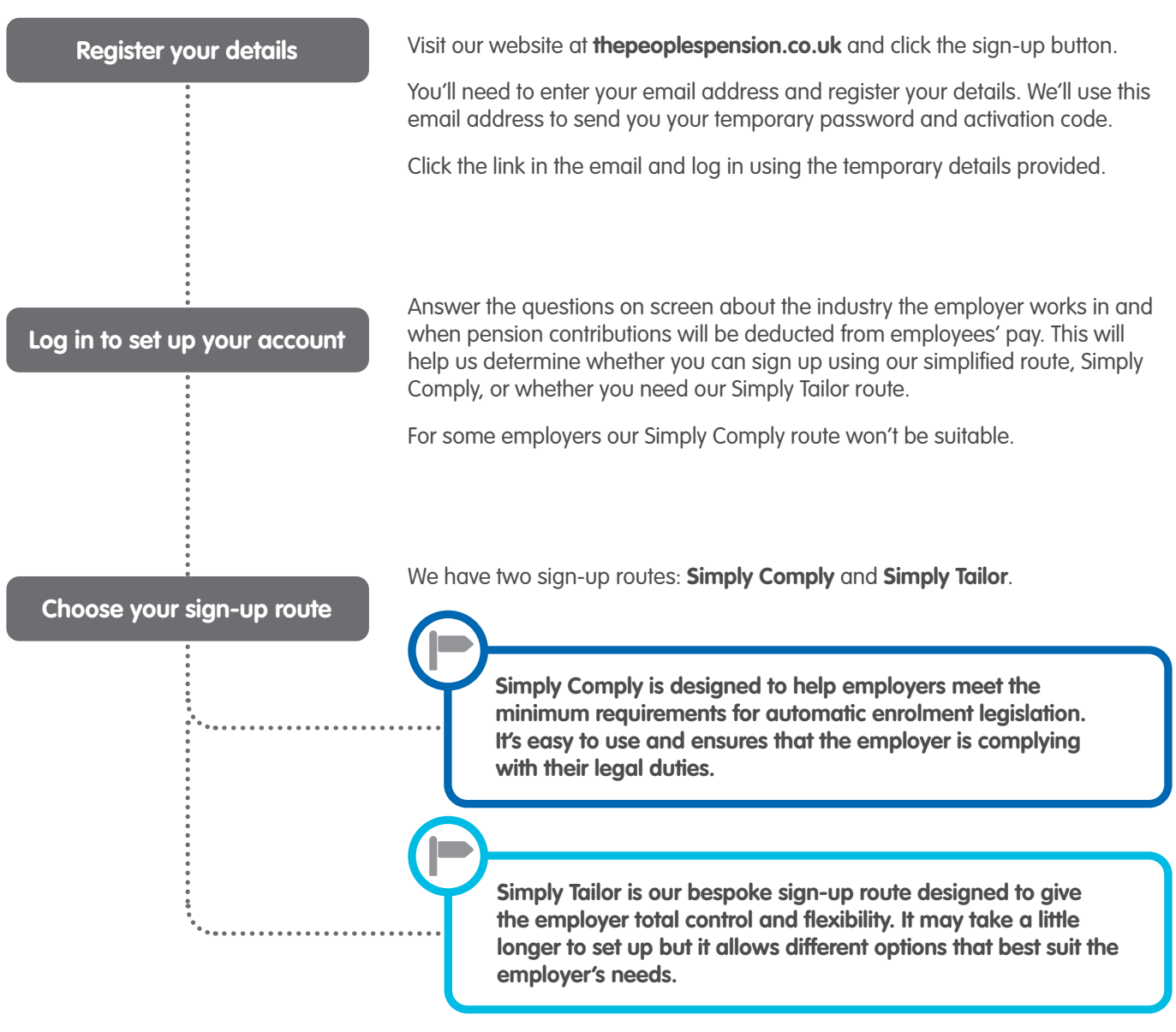

When you sign up we'll give you more details about both options and let you decide.

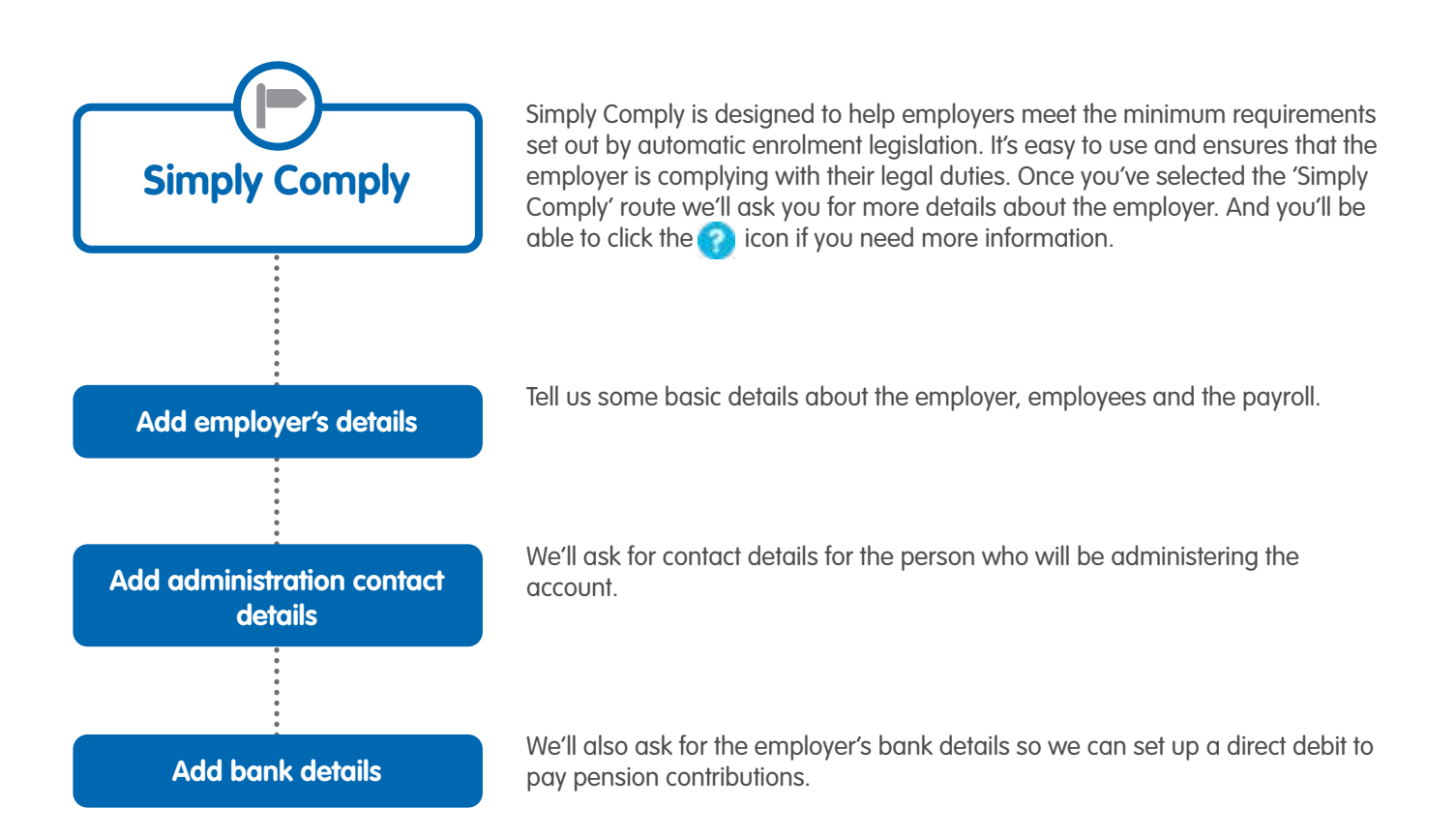

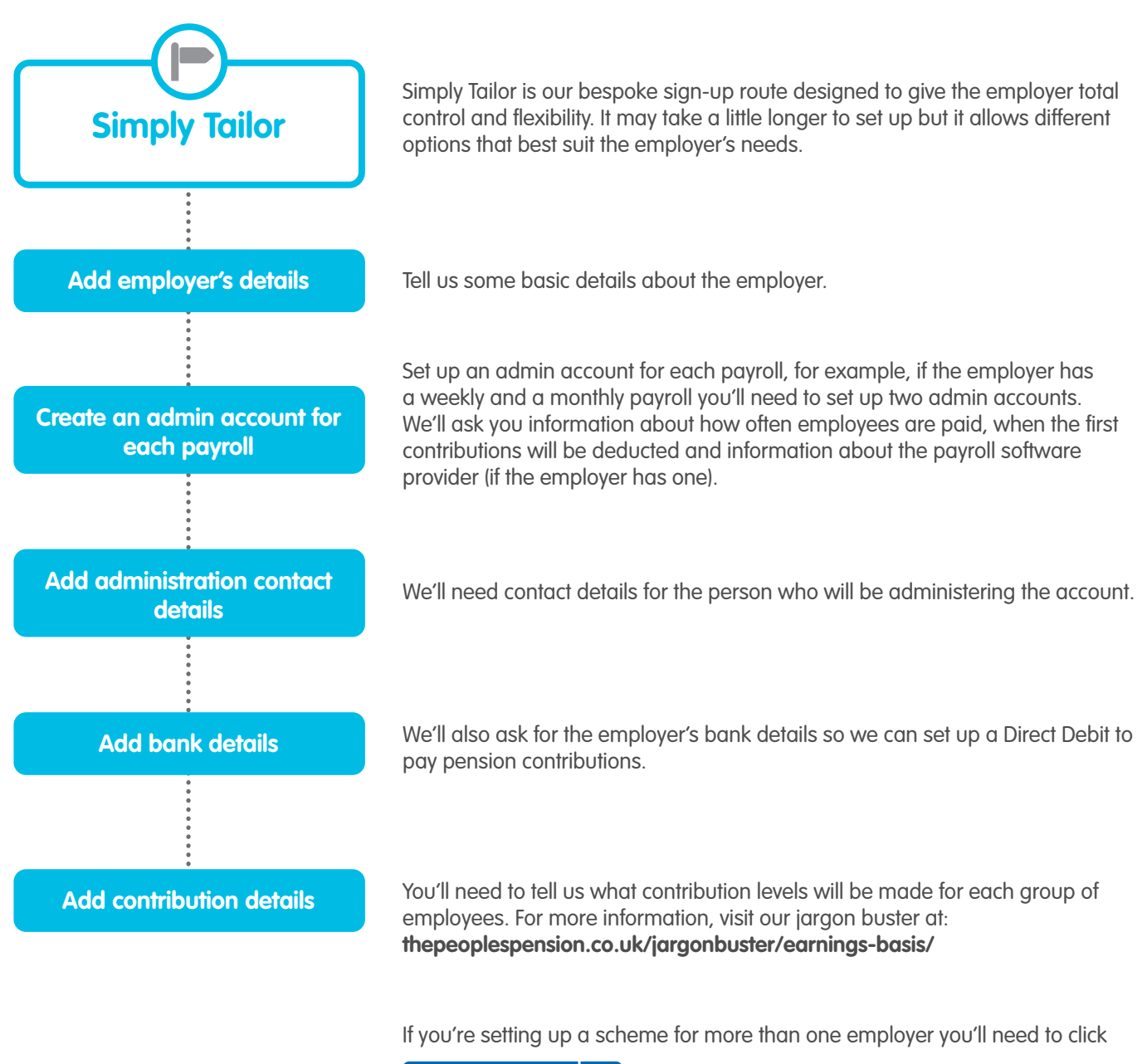

## Add subsidiary +

and repeat the steps above for each company you add.

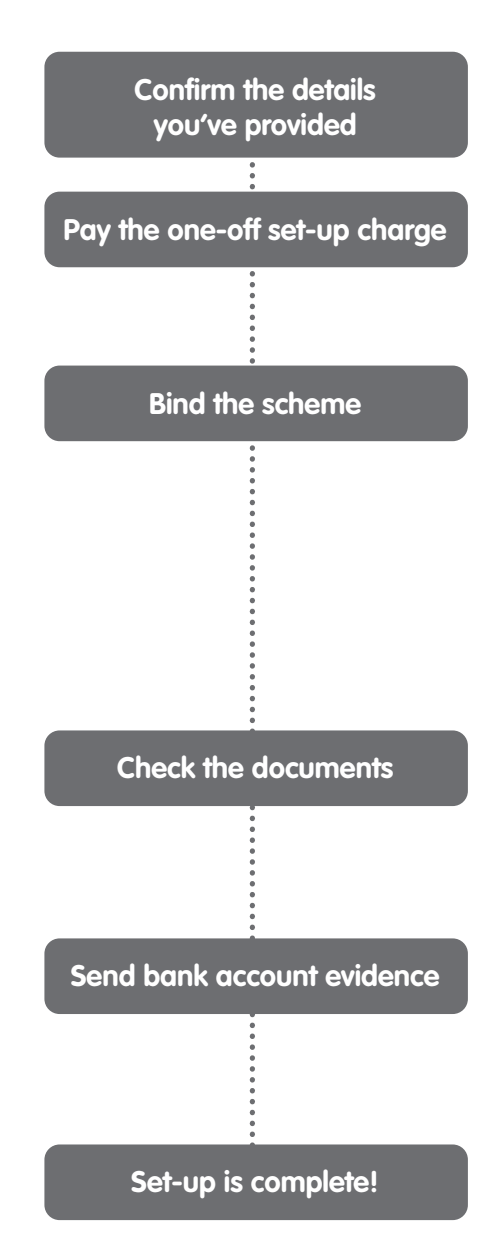

You're able to look through the details you've provided. Once you're happy you can confirm the set-up.

We charge a one-off set-up charge. This is an employer charge and can be paid by Direct Debit using the details already submitted or it can be paid by credit or debit card. It's one payment of  $\pounds500 + VAT$ . Or there's a reduced charge of  $\pounds300 + VAT$  for employers who sign up with a business adviser (a financial adviser, accountant, bookkeeper, or payroll provider).

Please read our terms and conditions. We will ask if you have the authority to 'bind' the employer to the scheme. This means you agree to enter into a legal and binding contract with People's Partnership (provider of The People's Pension). Because this is a legally binding contract, you need to ensure you have the appropriate authority to do this. We provide some guidance notes on this but if you're still unsure whether you have the appropriate authority you should select 'No' from the drop-down list. You can then give us the details of the person with the appropriate authority and we'll ask them to bind to the scheme to complete the set-up.

We'll provide you with copies of the letter of agreement, Direct Debit mandate and the pension scheme rules. These are also available in the 'Useful documents' section in the Online Services account which is set up once sign-up is complete.

Companies in the finance industry are required to find out more about the customers they are doing business with. This includes checking the source of the employer's funds. Because of this we require a copy of a paying-in slip, void cheque or bank statement for the account being used to pay the Direct Debit.

Once you've followed these steps, you'll have completed the set-up process and be able log into your Online Services account at **onlineservices.peoplespartnership.co.uk**.

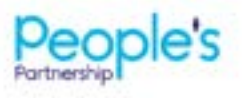

People's Administration Services Limited Monor Royal, Crawley, West Sussex, RH10 90P Tel 0300 2000 555 www.peoplesportnership.co.uk

Registered in England and Wales No. 2207340. People's Administration Services Limited is authorised and regulated by the Financial Conduct Authority. Ref. 122787. It acts as a distributor of, and an administrator for, pensions lincluding The People's Pension), accident and death insurance and a range of financial welfare products. To help us improve our service, we may record your cell.